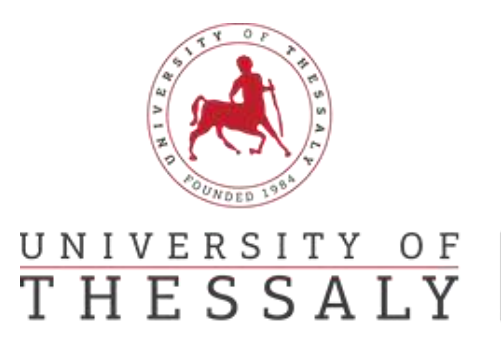

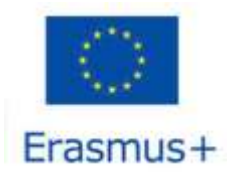

International Relations Office Erasmus +

# During the mobility- Changes to OLA

# Step 1: Contact People Information

Log in to your account <a href="https://www.learning-agreement.eu/">https://www.learning-agreement.eu/</a> and choose Apply Changes.

| See the status of your Onine Learning Agreement to successfully finalise it with the sena | ang and receiving ur       | wersity.         |
|-------------------------------------------------------------------------------------------|----------------------------|------------------|
| See the status of your online Learning Agreement to functionaruly mores it with the serio | ang ang mesaning a         | West entity.     |
|                                                                                           |                            |                  |
|                                                                                           |                            |                  |
| Cruate New                                                                                |                            |                  |
| Sending Institution Receiving Institution Status                                          | Created T                  | View or Edit     |
|                                                                                           | tal accessory              | Apply            |
| PANEPISTIMIO UNIVERSITY OF Signed by both Coordinators                                    | Fri, 06/04/2021 -<br>19:31 | Apply<br>Changes |

You can make changes to the fields: «Planned start/end of the Mobility», «Sending Responsible Person», «Sending Administrative Contact Person», «Receiving Responsible Person», «Receiving Administrative Contact Person».

To continue, click on «Next».

### Step 2: Sending Mobility Programme Changes

To add or delete courses click on «Add Component Final Table 2»

- For deleting a course, choose «Delete». Choose the reason for deleting the course in the field «Reason Change Delete». Add the title, the ECTS, and the semester of the deleted course.
- For adding a course choose «Added». Choose the reason for adding a new course in the field «Reason Change Added». Add the title, the ECTS and the semester of the added course.

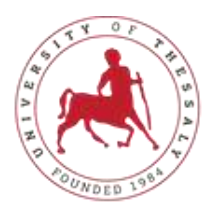

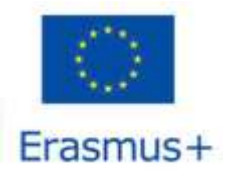

# UNIVERSITY OF<br/>THESSALYInternational Relations Office<br/>Erasmus +

If you wish to add or remove more than one course, follow the same procedure, as it is described above.

To continue, click on «Next».

# Bήμα 3: Receiving Mobility Programme Changes

Follow the same procedure as it is described in the previous step.

| Add Component to Table A                                                  |                                        |
|---------------------------------------------------------------------------|----------------------------------------|
| Final LA Table A2                                                         |                                        |
| Component Final Table A2                                                  | Remove                                 |
| Companent Added or Deleted *                                              |                                        |
| - Select a value -                                                        | 8                                      |
| - Scient e weiter -<br>Added<br>Deisted                                   |                                        |
| Component Code *                                                          |                                        |
| Number of ECTS credits (or equivalent) to be awarded by the Receiving Ins | stitution upon successful completion * |
| Samestar *                                                                |                                        |
| - Select a value -                                                        |                                        |

### Step 4: Virtual Component Changes

If you completed this step in your Learning Agreement "Before the Mobility," make the necessary changes as described in the preceding steps.

### Bήμα 5: Commitment

Sign within the relevant box και choose **«Sign and Send the Online Learning** Agreement to the Responsible Person at the Sending Institution for review».

Your Learning Agreement "During the mobility" will be send automatically at the responsible person of your home University.